# New Mexico Oil and Gas Unified Online Filing User Manual

# Contents

| Preface                                 | 2 |
|-----------------------------------------|---|
| Introduction                            | 2 |
| Online Reporting Enhancements           | 2 |
| Getting Started                         | 3 |
| Login Page                              | 3 |
| Prerequisite                            | 3 |
| Login                                   | 3 |
| Login Issues                            | 3 |
| Selecting a Filing Activity:            | 4 |
| Select OGRID                            | 4 |
| To Select an OGRID and Process Activity | 4 |
| Contact Us                              | 6 |
| Manage Account Information              | 7 |
| Change Your Password                    | 8 |
| FAQ - Frequently Asked Questions1       | 1 |
| User Manual1                            | 2 |
| Logout1                                 | 2 |

## Preface

Welcome to the New Mexico Oil and Gas Unified Online Filing Website. This website is your one stop resource for all New Mexico Oil and Gas Tax and Royalty Filing. The remainder of this document will cover how to manage your new account and use this website to access the various Royalty Filing functions.

# Introduction

**The New Mexico Taxation and Revenue Department** is please to present our updated Online Tax Reporting process. We assure all our remitters that only the front end of this reporting process has been changed, which will provide a better overall filing experience. Our main objective is to keep up with the current online reporting technology while improving our tax online reporting process. We did make four processing changes which are noted below:

# **Online Reporting Enhancements**

- 1. Filers will have full control of their "password" and have the ability to reset it at their convenience.
- 2. Filers will have the capability to view more details and a longer history of reported files.
- 3. Filers can now file for multiple OGRIDs, and will not have to logout then log back in to change their OGRID.
- 4. Filers can now update their Company Account Information.

# **Getting Started**

The following details are written to assist all royalty online filers in preparing and submitted their New Mexico State Land Office royalty reports directly online. This application allows remitters to submit their Royalty or Tax returns via an online web interface or through a CSV file. If you wish to file using a CSV file please contact the appropriate agency and read through the new filer packet available on the ONGARD website.

Other programs that can be accessed from this portal are the Tax Natural Gas Processor Filing (NGPT), the 'Status and History' for Royalty and Tax returns as well as additional Royalty Filing and Reporting activities. These include Suspense, Payment History, Reported Detail History and Outstanding Payments reports.

# **Login Page**

#### **Prerequisite**

Each filer must have a Sender Id (Username). If you don't have one, please use the filer support page to contact an agency representative:

Tax Filing Support <u>http://web.ongard.state.nm.us/Home/TRD/TRDSupport.aspx</u>

Royalty Filing Support http://web.ongard.state.nm.us/Home/SLO/SLOSupport.aspx

Once an account is created for you, the ONGARD Service Center will will email you instuructions to activate your Online Filing account.

#### Login

Login using the following steps:

- 1. Enter your Sender Id
- 2. Press Tab
- 3. Enter your Password
- 4. Click the "Go" button

#### **Login Issues**

If you have forgotten your password type your Sender Id into the 'Sender Id' textbox and click the 'Reset Password' link below the login button. This will send you and email allowing you to reset your password.

#### January 30, 2014 **NEW MEXICO UNIFIED ONLINE FILING**

|                               | 🔎 – 🔒 Identifi 🦪 ONGARD – Tax Online Filing In 📄 ONGARD Portal – Login 🛛 🗶            | i≏ □ <mark>- ×</mark><br>n + 0 |
|-------------------------------|---------------------------------------------------------------------------------------|--------------------------------|
| State of<br>Oil and Natural G | New Mexico                                                                            | 2                              |
| New Mexico                    | Oil and Gas Unified Online Filing                                                     |                                |
| Welcome - Portal Log          | gin Page New Mexico Oil and Gas Unified Online Filing Sender Id: Login Use 11.28.2814 |                                |
| Norton                        | Reset Password? (click here)<br>Jet help activating your account? (click here)        |                                |
|                               |                                                                                       | • 100% +                       |

# **Selecting a Filing Activity:**

After successfully logging-in you will be directed to the New Mexico Oil and Gas Unified Online Filing website's welcome screen. From this screen you can access the Tax and Royalty Services currently permitted for your OGRID(s).

#### Select OGRID

The first menu option called "Select OGRID", will allow you to choose your OGRIDs and then launch the desired filing activity. You will only see the list of OGRIDs you have been granted permission to, and then only the list of approved filing activities for those OGRID(s).

#### **To Select an OGRID and Process Activity**

- 1. Using the drop down Select the reporting Ogrid.
  - a. Once the OGRID selection is made the main menu options will appear.
- 2. Make your menu / action selection by placing the cursor over the menu title and Click the button on your mouse.
- 3. Click on the Go button.

# **NEW MEXICO UNIFIED ONLINE FILING** January 30, 2014

| State of ]                             | P - B New M. ONGARD - Tax Online Filing In. ONGARD Port | tol – Select Me ×<br>Welcome, Sender Id RX<br>Logout (click | CHARD<br>chere) |
|----------------------------------------|---------------------------------------------------------|-------------------------------------------------------------|-----------------|
| New Mexico O                           | il and Gas Unified Online Filing                        |                                                             |                 |
| Menu Options                           | Welcome - New Mexico Oil and Gas Unified Online Filing  |                                                             |                 |
| Select OGRID<br>Contact Us             | Choose an<br>OGRID:                                     | ~                                                           |                 |
| Account Options                        |                                                         |                                                             |                 |
| Manage Account Info<br>Change Password | Select an<br>Activity:                                  |                                                             |                 |
|                                        | Ga                                                      |                                                             |                 |
|                                        |                                                         |                                                             |                 |
|                                        |                                                         |                                                             | 100% +          |

Activities include the New Mexico Tax and Royalty Filing, query past filing data and various royalty specific reports.

#### **Contact Us**

We are here to serve you on any reporting or system error questions. Listed below are staff members to be contacted by state agency.

| Mexico O                       | E and Gas Unified O              | nine Films Po             | at all                                            |        |
|--------------------------------|----------------------------------|---------------------------|---------------------------------------------------|--------|
| C 🖉 https://www.               | 🔎 - 🔒 Identifi 🧉 ONGARD - Tax Dr | nime Filing In 🥃 ONGARD P | ortal - Contact Us 🗶                              | A + 0  |
| State of<br>Oil and Natural Ga | New Mexico                       | e Database                | Welcome, Sender Id RICHARD<br>Logout (click here) | -      |
| New Mexico (                   | Dil and Gas Unified On           | line Filing               |                                                   |        |
| Menu Options                   | Contact Us                       |                           |                                                   |        |
| Select OGRID<br>Contact Us     | Royalty Online Filing Contacts   |                           |                                                   |        |
|                                | Agency Contact                   | Phone Number              | E-mail                                            |        |
| Account Options                | Cindy Melton (Prinsary)          | (505) 827-5747            | CMelton@slo state nm us                           |        |
| Manage Account Info            | Kim Gabaldon (Secondary)         | (505) 827-5854            | KGabaldo/@slo_state.nm.us                         |        |
| Change Password                | Taxation and Revenue Online I    | Filing Contacts:          |                                                   |        |
|                                | Agency Contact                   | Phone Number              | E-mail                                            |        |
|                                | Maureen Pasquier (Primary)       | (505) 827-0806            | Maureen.Pasquier@state.n                          | m.us   |
|                                | Carl Lujan (Secondary)           | (505) 827-0812            | Carl Lujan@state.run.us                           |        |
|                                | FAQ                              | User Manual               |                                                   |        |
|                                |                                  |                           |                                                   |        |
|                                |                                  |                           |                                                   | 100% + |

### **Manage Account Information**

You can now update your account information directly online. You may update all fields with the exception of the Sender Id and Company. Once completed you should receive the message noted on the following screen.

| 9 - 🔒 New M.                 | ONGARD - Tax Online Filing In 📑 ONGARD Portal - Ac                                                                                                    | count L. ×                                          | n * 0                                                                                                    |
|------------------------------|----------------------------------------------------------------------------------------------------|-----------------------------------------------------|----------------------------------------------------------------------------------------------------|
|                              | exico<br>n and Revenue Database                                                                                                    | Welcome, Sender Id RICHARD<br>Logout (click here)   |                                                                                                    |
| )il and Gas I                | Inified Online Filing                                                                                                    |                                                     |                                                                                                    |
| Manage Acc                   | ount Information                                                                                                    |                                                     |                                                                                                    |
| If any of this<br>Department | information is incorrect, please contact <u>State Land Of</u><br>for assistance.                                                                                                    | fice or the <u>Taxation &amp; Revenue</u>           | E.                                                                                                    |
| Sender Id:                   | RICHARD                                                                                                    |                                                     |                                                                                                    |
| Company:                     | TRD-OSC (Test Account)                                                                                                    |                                                     |                                                                                                    |
| First Name:                  | Richard                                                                                                    |                                                     |                                                                                                    |
| Middle Name:                 |                                                                                                    |                                                     |                                                                                                    |
| Last Name                    | Byme                                                                                                    |                                                     |                                                                                                    |
| Phone:                       | 505-827-5555                                                                                                    |                                                     |                                                                                                    |
| Fax                          |                                                                                                    |                                                     |                                                                                                    |
| Primary Email:               | ongard helpdesid@state.nm.us ×                                                                                                    |                                                     |                                                                                                    |
| Additional                   |                                                                                                    |                                                     |                                                                                                    |
| Notification                 |                                                                                                    |                                                     |                                                                                                    |
| Secondary                    |                                                                                                    |                                                     |                                                                                                    |
| Contact                      |                                                                                                    |                                                     |                                                                                                    |
| Name:                        |                                                                                                    |                                                     |                                                                                                    |
| Secondary<br>Phone:          |                                                                                                    |                                                     |                                                                                                    |
| Password<br>Expires:         | In 177 Days<br>Please Notify SLO of my changes (used for<br>sending out notices).                                                                                                    |                                                     |                                                                                                    |
|                              | Save                                                                                                    |                                                     |                                                                                                    |
|                              | TARY User Manual                                                                                                    |                                                     |                                                                                                    |
|                              | D - New M.<br>New M.<br>s Administratio<br>il and Gas U<br>Manage Acc<br>If any of this<br>Department<br>Sender Id<br>Company:<br>First Name<br>Niddle Name<br>Last Name<br>Phone<br>Fax:<br>Primary Email:<br>Additional<br>Notification<br>Email:<br>Secondary<br>Phone<br>Password<br>Expires: | ONGARD - Tax Drive Tring In     ONGARD Ported - Adv | <form>     Order of the secondary control of the secondary control of the se</form> |

After saving your account information you will be redirected back to the welcome screen, and should see a message with the success of the update.

| -                                                 | the Avenue of the Avenue of the                                             |                                             |              |
|---------------------------------------------------|-----------------------------------------------------------------------------|---------------------------------------------|--------------|
| C d https://www.                                  | P - A New M. ONGARD - Tax Online Fi                                         | ing In., ONGARD Portal - Select Me., *      | <b>n</b> * ( |
| State of<br>Oil and Natural Ga                    | New Mexico                                                                  | Welcome, Sender Id RICH.<br>Logout (click h | ARD<br>ere)  |
| New Mexico C                                      | il and Gas Unified Onlin                                                    | e Filing                                    |              |
| <b>lenu Options</b><br>Select OGRID<br>Contact Us | Success: The account information has be<br>Welcome - New Mexico Oil and Gas | en saved.<br>Unified Online Filing          |              |
| account Options                                   | Choose an<br>OGRID                                                          |                                             |              |
| Change Paseword                                   | Select an<br>Activity:                                                      |                                             |              |
|                                                   |                                                                             |                                             |              |
|                                                   |                                                                             |                                             |              |
|                                                   | Go                                                                          |                                             |              |
|                                                   |                                                                             |                                             |              |
|                                                   |                                                                             |                                             |              |
|                                                   | FAQ   Use                                                                   | Manusa                                      |              |
|                                                   |                                                                             |                                             |              |
|                                                   |                                                                             |                                             |              |
|                                                   |                                                                             |                                             |              |
|                                                   |                                                                             |                                             | 100% -       |

# **Change Your Password**

Filers may change their own password.

- 1. To change your password, click on the 'Change Password' menu option located on the left-hand side of the screen under the "Account Options" sub-heading.
- 2. Type your Current Password
- 3. Tab and Enter New Password
  - a. note passwords must have
    - i. One number

- ii. One Upper Case Letter
- iii. One Lower Case character.
- Confirm New Password: Enter your new password again.
   Click on the "Save" button to complete the password change.

| State of<br>Oil and Natural Ga                             | New Mexico                                                                                                    | Logout (clack here)                     |   |
|------------------------------------------------------------|----------------------------------------------------------------------------------------------------|-----------------------------------------|---|
| New Mexico (<br>Menu Options<br>Select OGRID<br>Contact Us | Change Password<br>Change Password<br>Your password must be reset in 177 days.<br>Sender Id: RICHARD                 |                                         | _ |
| Account Options<br>Manage Account Info<br>Change Password  | Last Password Update: 1/28/2014 Current Password: New Password: Note: A password must contain at least One Number, a | t lexit One Lower-Care letter, ut lexit |   |
|                                                            | One Upper-Case letter Confirm New Password: Save                                                                     |                                         |   |
|                                                            | FAQ   User Manual                                                                                                    |                                         |   |

Notice the system has a password security measurement bar, continue your password until the color Green is reached. This is an indicator of a good password.

| State of<br>Oil and Natural Ga         | New Mexico                                                                                 | Welcome, Sender Id RICHARI<br>Logout (click here                                       | 2                |    |
|----------------------------------------|--------------------------------------------------------------------------------------------|----------------------------------------------------------------------------------------|------------------|----|
| New Mexico (                           | Dil and Gas Unified Online Filing<br>Change Password                                       |                                                                                        |                  |    |
| Select OGRID<br>Contact Us             | Your password must be r<br>Sender Id: RICHARD                                              | eset in 177 days.                                                                      |                  |    |
| Account Options<br>Manage Account Info | Last Password Update: 1/28/2014<br>Current Password:                                       |                                                                                        | 5                |    |
| Change Password                        | New Password:  4 more characters, 1 more Note: A password must conta One Upper-Case letter | mumbers, 1 more upper case characters m at least One Number, at least One Lower-Case I | letter, ut least |    |
|                                        | Confirm New Password:                                                                      |                                                                                        |                  |    |
|                                        |                                                                                            |                                                                                        |                  |    |
|                                        | FAQ   User Manual                                                                          |                                                                                        |                  |    |
|                                        |                                                                                            |                                                                                        | 100%             | Υ. |

# **FAQ - Frequently Asked Questions**

A FAQ is provided on the bottom of every page in the application.

Click on this FAQ Message indicator to review some of the frequently asked questions associated to this process.

If your question is not listed, contact us and we'll assist you. Please use the <u>Contact US</u> list noted above.

| State of<br>Oil and Natural Ga                            | P New M. CONGARD - Tax Online Filing In. ONGARD Portal - FAQ × n *                                                                                                    |
|-----------------------------------------------------------|----------------------------------------------------------------------------------------------------|
| New Mexico (<br>Menu Options<br>Select OCRID              | Dil and Gas Unified Online Filing Frequently Asked Questions (FAQ)                                                                                                    |
| Account Options<br>Manage Account Info<br>Change Password | <ul> <li>Q: I reset my password on the old Oil and Gas Unified Online Filing, does that change my password on this one?</li> <li>A: No, the account to log in to this application is completely different from the old application.</li> <li>Q: I installed the certificate for the old Oil and Gas Unified Online Filing, does that mean I don't have to install a certificate for this one?</li> <li>A: No, this application is on a different server, and has it's own certificate you must install.</li> <li>Q: How log do I stay logged in on the New Mexico Oil and Gas Unified Online Filing?</li> <li>A: You will stay logged in for six hours. After that time you will be required to log in. This remains true even if you close your browser window. To completely log out of the ONGARD Portal application click the 'Logout' link in the top right hand comer of the screen.</li> <li>Br orany menu option you choose from the portal, you will automatically logged out after you close the browser window.</li> <li>If you experience an problema, please do not hesitate to let us know. We have made every effort to make this application, more robust and user freindly than the one it replaces. We hope you find that is the case. Still have a quastion? <u>Contact Us folick herey</u></li> </ul> |
|                                                           | EAQ   User Manual                                                                                                    |
|                                                           | 1,100% -                                                                                                    |

#### **User Manual**

To access this document from the application use the 'User Manual' link at the bottom of any page after you are logged in.

## Logout

To properly exit the application and verify you are logged out click the 'Logout' link located on the top right-hand side of the screen. Make sure you received the logout message noted below before you leave the ONGARD Unified Filing system.

|                                             | P - S New M. ONGARD - Tax Online Films In. ONGARD Portal - Loom                     | - □ ×  |
|---------------------------------------------|-------------------------------------------------------------------------------------|--------|
| State of<br>Oil and Natural G               | New Mexico<br>as Administration and Revenue Database                                | ^      |
| New Mexico                                  | Oil and Gas Unified Online Filing                                                   |        |
| Welcome - Portal Lo<br>You have been logged | gin Page<br>fout of the ONGARD Portal on: 1/30/2014 2:03:16 PM                      |        |
|                                             | New Mexico Oil and Gas<br>Unified Online Filing<br>Sender Id:<br>Password:<br>Login |        |
|                                             | (Ver. 01.28.2014                                                                    |        |
| 4                                           | Reset Password? (click here)<br>Get help activating your account? (click here)      |        |
| Norton                                      |                                                                                     |        |
|                                             |                                                                                     | 100% - |